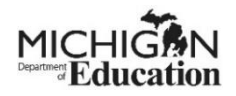

# 2025 FFVP Application Guidance

# Table of Contents

| First Step                                       | 2  |
|--------------------------------------------------|----|
| My Opportunities                                 | 2  |
| Add/Edit People                                  | 3  |
| Dashboard                                        | 3  |
| How to Search for an Application if Not in Tasks | 4  |
| Menu Bar                                         | 4  |
| Cover Page                                       | 5  |
| Review Grant Selections                          | 5  |
| Important Information                            | 5  |
| Assurances and Certifications                    | 6  |
| Sponsor Information                              | 6  |
| Site Information                                 | 6  |
| Budget Spreadsheet Template                      | 7  |
| Budget Section                                   | 9  |
| Budget(s)                                        | 9  |
| Budget Items                                     |    |
| Budget Summary                                   |    |
| Budget Detail                                    |    |
| Attachments                                      | 14 |
| Submit Application                               |    |
| Tools                                            |    |
| Additional Resources                             |    |

# First Step

To complete the Fresh Fruit and Vegetable Program (FFVP) application, you must have access to <u>MILogin for Third Party</u> and <u>NexSys</u> - Next Generation Grant, Application, and Cash Management system.

Familiarize yourself with common navigation features of the application by reviewing the <u>NexSys External User Guide</u> and <u>Guide to Entity Users</u>.

### My Opportunities

On your NexSys homepage (also known as the "dashboard"), you will see a list of "My Opportunities." This is where applications can be initiated by a Level 5 Authorized Official(s) (AO) for any programs in which the sponsor is eligible to apply.

Note: Any site with a free and reduced-price eligibility percentage greater than 50% is eligible to apply for the program according to program regulations. However, due to limited grant funds, MDE historically has only been able to award the FFVP grant to sites with an eligibility percentage greater than 80%. Only sponsors with at least one site that meets the 80% eligibility threshold will see the FFVP application in the "My Opportunities panel on their dashboard. If a sponsor would like to apply for a site that has an eligibility percentage between 50% and 80%, please send an email to mde-ffvp@michigan.gov.

| h and Nutrition Services 2/25/2024 12:00:00 AM - 2/26/2025<br>12:00:00 AM<br>ition Services 3/19/2024 12:00:00 AM - 3/20/2025 |                                                                                                    |
|----------------------------------------------------------------------------------------------------|----------------------------------------------------------------------------------------------------|
| tion Services 3/19/2024 12:00:00 AM - 3/20/2025                                                                               |                                                                                                    |
| 12:00:00 AM                                                                                                    |                                                                                                    |
| ational Supports 2/1/2024 12:00:00 AM - 2/1/2025<br>12:00:00 AM                                                               |                                                                                                    |
| Start/Child Development 2/25/2024 12:00:00 AM - 3/1/2025<br>12:00:00 AM                                                       |                                                                                                    |
| rtment of Education 3/5/2024 12:00:00 AM - 3/5/2025<br>12:00:00 AM                                                            |                                                                                                    |
|                                                                                                    | ational Supports         2/1/2024 12:00:00 AM - 2/1/2025           12:00:00 AM         2/1/2025           : Start/Child Development         2/25/2024 12:00:00 AM - 3/1/2025           12:00:00 AM         3/5/2024 12:00:00 AM - 3/5/2025           artment of Education         3/5/2024 12:00:00 AM - 3/5/2025 |

Level 5 Authorized Official can click on the "CNP: Fresh Fruit and Vegetable Program" grant.

Once clicked, a window with basic information about the grant opportunity will display. Click "Agree" to initiate the application. This will move the grant to the "Document Overview" page and the application status will change to "Application in Progress."

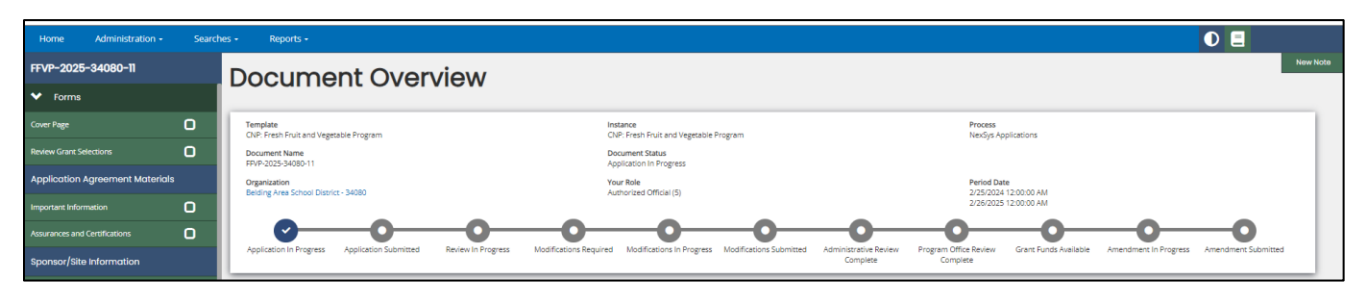

# Add/Edit People

If additional organization members other than the Level 5 User need to be added to complete the application, using the sidebar menu, go to "Tools" to "Add/Edit People."

| Site Listing Report      |   |
|--------------------------|---|
| Attachments              |   |
| Certification of Support | 0 |
| FFVP Sample Menu         | 0 |
|                          |   |
| Landing Page             |   |
| Add/Edit People          | _ |
| Status History           |   |

Refer to NexSys Guide to Adding Users to an Organization or Application

#### Dashboard

Individuals given access to work on the FFVP application will see the application on their Dashboard under "My Tasks."

|      | Searches <del>-</del>                        |                        |                                            |                            |                        |          |
|------|----------------------------------------------|------------------------|--------------------------------------------|----------------------------|------------------------|----------|
| sh   | nboard                                       | d                      |                                            |                            |                        |          |
| у То | asks                                         |                        |                                            |                            |                        |          |
| > F  | ilter                                        |                        |                                            |                            |                        |          |
| ~ •  | Av Taeke                                     |                        |                                            |                            |                        | 3        |
| · r  | Application                                  | Document<br>Number     | Organization                               | Status                     | Status Date            | Due Date |
| (۵)  | CNP: Fresh Fruit<br>and Vegetable<br>Program | FFVP-2025-34080-<br>11 | Belding Area<br>School District -<br>34080 | Application In<br>Progress | 4/4/2024 9:00:16<br>AM |          |
|      |                                              |                        |                                            |                            |                        |          |

# How to Search for an Application if Not in Tasks

Click on the "Searches" tab on the blue menu bar.

Look for "CNP: Fresh Fruit and Vegetable Program" in the "My Application/Task" search criteria dropdown box.

Type in "2025" for "Fiscal Year."

Click Search. Then, click on the application link that appears in the search results.

Please note that you can return to the "Search" tab to revisit your application at a later time.

| Grant, Application and Cash Management System                                                          |                                           |
|----------------------------------------------------------------------------------------------------|-------------------------------------------|
| Home Administra                                                                                        | D 📃 🖬 Test CTEAO -                        |
| Application Search                                                                                     |                                           |
| Search Criteria 2<br>bourner Number<br>My Application Task<br>CitiP: Fresh Fruit and Vegesable Program | Facal Year           2025           Satus |
| beding                                                                                                 | Clear Search                              |

#### Menu Bar

A check mark will appear in the box when each item is successfully completed and saved. If you do not see all of these menu items at first, complete the "Cover Page" and "Review Grant Selections" pages. Then, all menu items should appear on the sidebar. Complete application items in the numbered order below. The next sections of this guide will cover each page of the application. Please note that the "Budget(s)" page must be completed before the "Budget Summary" page.

| FFVP-2025-34080-11              |   |   |  |
|---------------------------------|---|---|--|
| ✓ Forms                         |   |   |  |
| Cover Page                      | 1 | ß |  |
| Review Grant Selections         | 2 | C |  |
| Application Agreement Materials |   |   |  |
| Important Information           | 3 | 0 |  |
| Assurances and Certifications   | 4 | 0 |  |
| Sponsor/Site Information        |   |   |  |
| Sponsor Information             | 5 | 0 |  |
| Site Information                | 6 | 0 |  |
| Site Listing Report             | Ŭ |   |  |
| Budget                          | _ |   |  |
| Budget Summary                  | 8 | 0 |  |
| Budget Detail                   |   |   |  |
| Budget(s)                       | 7 | 0 |  |

4

### **Cover Page**

The "Main Contact Person" listed on the cover page should be the person the Michigan Department of Education (MDE) can reach out to with questions about the sponsor's FFVP grant application. If the main contact person has not been added by the Level 5 AO on the Add/Edit People page, this person will not show up as an option in the "Contact Name" dropdown box.

| Main Contact Person                                                            |
|--------------------------------------------------------------------------------|
| Contact Name<br>Contact Name<br>Telephone                                      |
| Email Address                                                                  |
|                                                                                |
| Main Contact Person                                                            |
| Main Contact Person<br>Contact Name<br>Test CTEAO                              |
| Main Contact Person<br>Contact Name<br>Test CTEA0<br>Telephone<br>517-555-1212 |

Information for the contact will be prepopulated when the "Contact Name" is selected. Once the "Contact Name" is selected, click "Save."

#### **Review Grant Selections**

Select "Apply Now" and click "Save." This step must be completed before other application pages can be viewed.

| Home Administration - Sear      | thes + Reports -                  | 0 🗉                   |
|---------------------------------|-----------------------------------|-----------------------|
| FFVP-2025-34080-11              | Review Grant Selections           | New Note   Print Save |
| ✓ Forms                         |                                   |                       |
| Cover Page                      | Fresh Fruit and Vegetable Program |                       |
| Review Grant Selections         | Do Not Apply Apply Now            |                       |
| Application Agreement Materials | O O                               |                       |
| Important Information           |                                   |                       |

#### **Important Information**

Read the information on the page. Click "Save."

You have the option to print this page. Click "Print" in the top right-hand corner of the application.

#### Assurances and Certifications

Read the assurances and certifications on the page. Click "Save."

You have the option to print this page. Click "Print" in the top right-hand corner of the application.

#### **Sponsor Information**

Complete all boxes with red asterisks. Click "Save." The information in the yellow shaded area is prepopulated from the Michigan Center for Educational Performance and Information (CEPI) Educational Entity Master (EEM) and is not editable.

The "FFVP Contact Person" is the individual who oversees the FFVP. Note that the "FFVP Contact" and "Food Service Director" may be the same person.

The "Financial Director" is the individual MDE can contact for questions about drawing down the FFVP grant funds from NexSys cash management system.

The "Food Service Director" is the individual who generally orders the FFVP snacks. Note that the "FFVP Contact" and "Food Service Director" may be the same person.

The "Superintendent" is the individual listed in the entity's EEM. This sometimes can be listed as a lead administrator or executive director for public school academies.

#### Site Information

Enter the **9-digit** site/building number of an eligible site and click on the "Save" button. Refer to the list of eligible buildings linked on the <u>FFVP "How to Apply" webpage</u> to find the agreement numbers of your eligible sites.

Note: Any site with a free and reduced-price eligibility percentage greater than 50% is eligible to apply for the program according to program regulations. However, due to limited grant funds, MDE historically has only been able to award the FFVP grant to sites with an eligibility percentage greater than 80%. Only sponsors with at least one building that meets the 80% eligibility threshold are included in the application.

| Site Information                                                                                                    | New Note   Print   Save   Add                                                                |
|----------------------------------------------------------------------------------------------------|----------------------------------------------------------------------------------------------|
| Instructions:                                                                                                    |                                                                                              |
| • To add a site, click "Add" in the upper right-hand corner and enter a 9-digit Site Agreement number of an eligible school and click the "Save" button. The eligible site will be added to the Site Listing Pay<br>Note: An eligible school is a school that houses elementary students. An elementary student is a student in grade 6 or below. Building sites with elementary students that also contain students in grad<br>ensure that ONLY students in grade 6 and lower receive the Fresh Fruit and Vegetable Program (FPVP) snacks. Eligible schools must have participated in the National School Lunch Program in the pre<br>include high schools, middle schools with grades 7. 8. and/or 9 only, and pre-K only buildings. | ge.<br>des 7 and higher may apply but must<br>vious fiscal year. Sites not eligible to apply |
| Enter Agreement Number and Click Save                                                                                                    |                                                                                              |

If site information is not automatically filled in questions 1-6, then you have entered an invalid site number and will need to delete the page and try again with a different site number. The delete button is in the top right corner of the page.

Complete "4c. County Code and Name," "7. Program Implementation Plan," and "8. Has this school previously received the USDA FFVP grant?"

Check the "I Certify" box and "Save."

Note that any missing information will appear in red and a "Attention" notification will appear.

| Grant, Applica                                | tion and Cash Management System                                                                                                    |                                                                                                    |
|-----------------------------------------------|----------------------------------------------------------------------------------------------------|----------------------------------------------------------------------------------------------------|
| Home Administration - Sear                    | ches • Reports •                                                                                                    | D 📃 🗧 Test CTEAO +                                                                                                    |
| FFVP-2025-34080-11<br>Review Grant Selections | Site Information                                                                                                    | New Note   Save   Add   Delete                                                                                                    |
| Application Agreement Materials               | Instructions:  • To add a site, click "Add" in the upper right-hand comer and enter a 9-digit Site Agreement number of an eligible school and click the "Saye" button. The eligible site will be added to the Site Listing Page.                                                                                                    | County Code and Name is required     Please complete "7a. Who will oversee Presh Fruit and Vegetable     Program (FPVP) In the school building (i.e., food service director,     principal, ecc.)"                                                                                                    |
| Assurances and Certifications                 | Note: An eligible school is a school that houses elementary students. An elementary student is a student in grade 5 or below. Building sites with elementary students that also contain students in grades 7 and higher may appy<br>Vegetable Program (RVP) strads. Eligible schools must have participated in the National School Lunch Program in the previous fiscal year. Stess not eligible to apply include high schools, middle schools with grades 7, 8, and/o | <ul> <li>At least one checkbox must be checked for "Where will the fruits and<br/>vegetables be distributed"</li> <li>At least one checkbox must be checked for "When will the fruits and<br/>vegetables be distributed".</li> <li>At least one checkbox must be checked for "Where will FVP weekly or</li> </ul>                                                                                                    |
| Sponsor Information                           | Site Information                                                                                                    | monthy menu be posted?".<br>A description is required for "How will nutrition education be provided to<br>students about fruits and vegetables?"<br>At least one checkbox must be checked for "Describe efforts to integrate                                                                                                    |
| Site Information                              | 1. Site Agreement Number: 2. Site Name:<br>3408/54/58 Woodriew Elementary School                                                                                                    | FVP with other initiatives".<br>Must desribe efforts to integrate FVP with other initiatives.<br>At least one checkbox must be checked for "Each school is encouraged<br>to device a partnersthiswith one or proce actifies that will provide pro-                                                                                                    |
| Site Listing Report Budget                    | 3. a. Address line 1:         b. Address line 2:         c. CBy:         d. State:         e. Zp:           850 HALL ST         BELDING         MI         48809214                                                                                                    | Vou must certify that the above data is complete and correct.     Referent resources?     Kenter and correct.     Referent statistic correct to the statistic correct to the statistic correct |
| Budget Summary                                | 4 a. School Building Code: b. School Building Code:                                                                                                    |                                                                                                    |
| Budget Detail                                 | *c. County Code and Name:                                                                                                    |                                                                                                    |
| Budget(s)                                     | v                                                                                                    |                                                                                                    |

To add another site, click "Add" and repeat the above steps.

| Grant, Applica                                | tion and Cash Management System                                                                                                    |                                       |
|-----------------------------------------------|----------------------------------------------------------------------------------------------------|---------------------------------------|
| Home Administration - Sear                    | hes - Reports -                                                                                                    | O E                                   |
| FFVP-2025-34080-11<br>Review Grant Selections | Site Information                                                                                                    | New Note   Save Add Delete            |
| Application Agreement Materials               | Instructions:                                                                                                    |                                       |
| Important Information                         | To add a site, click "Add" in the upper right-hand corner and enter a 9-digit Site Agreement number of an eligible school and click the "Save" button. The eligible site will be added to the Site Listing Page.                                                                                                    |                                       |
| Assurances and Certifications                 | Note: An eligible school is a school that houses elementary students. An elementary student is a student in grade 6 or below. Building sites with elementary students that also contain students in grades 7 and higher may apply but must ensure that ONLY students in grade 6 Vegetable Program (FPIP) snacks. Eligible schools must have participated in the National School Lunch Program in the previous fiscal year. Sites not eligible to apply include high schools, middle schools with grades 7, 8, and/or 9 only, and pre-K only buildings. | and lower receive the Fresh Fruit and |
| Sponsor/Site Information                      |                                                                                                    |                                       |
| Sponsor Information                           | Site Information                                                                                                    |                                       |

#### Budget Spreadsheet Template

The "Budget Spreadsheet" template on the <u>FFVP "How to Apply" webpage</u> may be used to help you determine how to calculate the maximum budget request for each site. <u>This is not a required step</u>. If using the "Budget Spreadsheet," use the maximum per-student rate of \$75.00 (default) and multiply by the enrollment for each site.

There are two ways to find the number of eligible students for each site. You should only use the enrollment provided at these two locations:

1. Refer to Question 5 on the "Site Information" page to find the eligible student enrollment of your sites. This question should be automatically completed, and you should not need to enter data manually.

| Sponsor/Site Information |            |
|--------------------------|------------|
| Sponsor Information      | ¢          |
| Site Information         | <b>-</b> C |
| Site Listing Report      |            |

| Site Information                                       |                                                                      |                                                           |                                                                |                                                             |  |  |
|--------------------------------------------------------|----------------------------------------------------------------------|-----------------------------------------------------------|----------------------------------------------------------------|-------------------------------------------------------------|--|--|
| Instructions:                                          |                                                                      |                                                           |                                                                |                                                             |  |  |
| • To add a site, click "Add"                           | in the upper right-hand corner a                                     | nd enter a 9-digit Site Agre                              | ement number of an eligible                                    | school and click the "Save"                                 |  |  |
| Note: An eligible school is<br>Vegetable Program (FFVF | s a school that houses elementa<br>) snacks. Eligible schools must h | ry students. An elementary<br>ave participated in the Nat | rstudent is a student in grade<br>ional School Lunch Program i | e 6 or below. Building sites<br>n the previous fiscal year. |  |  |
| Site Informa                                           | tion                                                                 |                                                           |                                                                |                                                             |  |  |
| 1. Site Agreement Number:                              | 2. Site Name:                                                        |                                                           |                                                                |                                                             |  |  |
| 340801115                                              | Ellis Elementary School                                              |                                                           |                                                                |                                                             |  |  |
| 3. a. Address Line 1:                                  | b. Address Line 2:                                                   | c. City:                                                  | d. State:                                                      | e. Zip:                                                     |  |  |
| 850 HALL ST                                            |                                                                      | BELDING                                                   | MI                                                             | 488092214                                                   |  |  |
| 4. a. School District Code:                            | b. School B                                                          | uilding Code:                                             |                                                                |                                                             |  |  |
| 34080                                                  | 01115                                                                |                                                           |                                                                |                                                             |  |  |
| *c. County Code and Name:                              |                                                                      |                                                           |                                                                |                                                             |  |  |
|                                                        | ~                                                                    |                                                           |                                                                |                                                             |  |  |
| d. Grade Set:                                          |                                                                      |                                                           |                                                                |                                                             |  |  |
| KG,1-2                                                 |                                                                      |                                                           |                                                                |                                                             |  |  |
| 5. Total Number of Enrolled                            | Students:                                                            |                                                           |                                                                |                                                             |  |  |

2. Click on "Site Listing Report" from the side menu bar of the application. You can export this data to Microsoft Excel if desired.

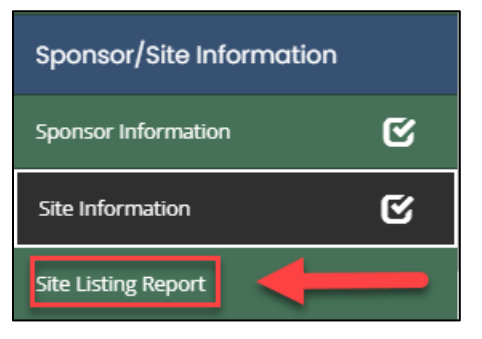

| FVP Site Information Report                                       |                    |             |  |
|-------------------------------------------------------------------|--------------------|-------------|--|
| Search Criteria                                                   |                    |             |  |
| Site Number                                                       |                    |             |  |
| Sponsor Agreement Number                                          |                    |             |  |
| 34080                                                             |                    |             |  |
| Export to Excel      Crag a column beader and drop it here to gro | oup by that column |             |  |
| Agency Name 1                                                     | Agreement Number   | 🔻 Total Eli |  |
| Ellis Elementary School                                           | 340801115          | 398         |  |
| Woodview Elementary School                                        | 340808458          | 373         |  |
|                                                                   |                    |             |  |

# **Budget Section**

#### Budget(s)

There are a few pages within the Budget section of the application. The "Budget(s)" page should be completed first. An exclamation mark (!) icon indicates that there are incomplete budgets for one or more sites.

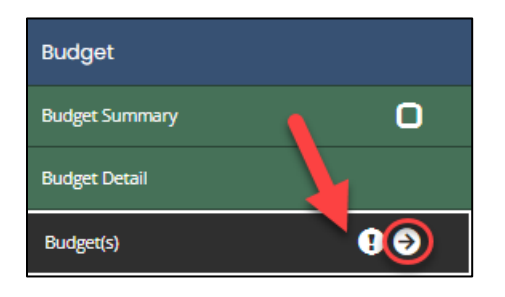

Click on the downward arrow icon next to each site to view the link to each site's "Budget Items" page.

| FFVP-2025-34080-11            |    | Budget(s)                    | ۹  |
|-------------------------------|----|------------------------------|----|
| Assurances and Certifications | ¢  | - Ellis Elementary School    | 00 |
| Sponsor/Site Information      |    | - Woodview Elementary School | 00 |
| Sponsor Information           | ¢  |                              |    |
| Site Information              | ⊫€ |                              |    |
| Site Listing Report           |    |                              |    |
| Budget                        |    |                              |    |
| Budget Summary                | 0  |                              |    |
| Budget Detail                 |    |                              |    |
| Budget(s)                     | 9€ |                              |    |

Click on the "Budget Items" link.

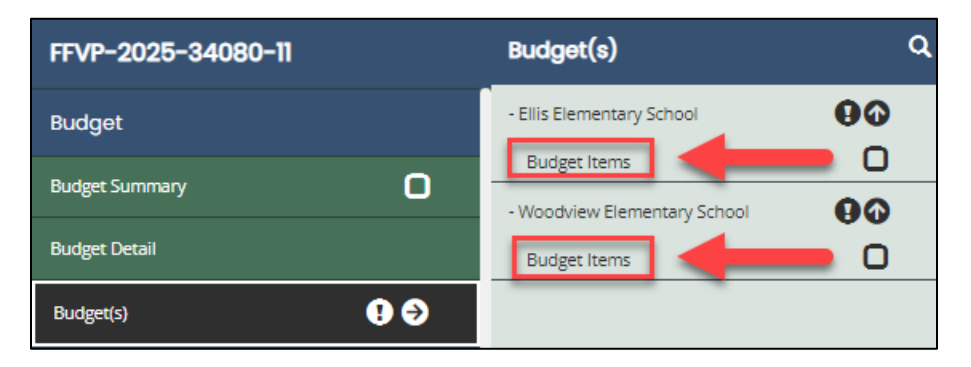

#### Budget Items

When you click on "Budget Items," the "Grant Member Budget Item" screen opens. A "Grant Member Budget Item" is listed for each site. This is where you will propose your estimated budget for each site.

| G    | Frant Mem                                                                                                | ber Budge                                                     | et Item                              |                                  |                                 |                        |                          |        |
|------|----------------------------------------------------------------------------------------------------|---------------------------------------------------------------|--------------------------------------|----------------------------------|---------------------------------|------------------------|--------------------------|--------|
| Inst | ructions:                                                                                                |                                                               |                                      |                                  |                                 |                        |                          |        |
|      | <ul> <li>To add a Budget Item complete all fie</li> </ul>                                                | lds on the page (fields will vary base                        | d on Program requirements)           |                                  |                                 |                        |                          |        |
|      | Once all budget item fields have been                                                                    | n completed, click Save                                       |                                      |                                  |                                 |                        |                          |        |
|      | <ul> <li>To add another Budget Item, click Add</li> </ul>                                                | d in the upper right-hand corner of t                         | he Budget Item screen                |                                  |                                 |                        |                          |        |
|      | <ul> <li>Repeat this process until all built</li> <li>To update an existing Budget Item, name</li> </ul> | dget items are added<br>avigate to the budget item through ti | ne Budget Items pop-out menu (on t   | the side navigation menu), selec | t Budget Item, update as approp | oriate, and click Save |                          |        |
|      | <ul> <li>To delete a Budget Item, navigate to t</li> </ul>                                               | the appropriate budget item and clic                          | k Delete in the upper right-hand con | ner of the Budget Item screen    |                                 |                        |                          |        |
| 1    | Budget Item                                                                                              |                                                               |                                      |                                  |                                 |                        |                          |        |
| lſ   |                                                                                                    |                                                               | Ellis Elementary Scho                | ol                               |                                 |                        |                          |        |
| lt   |                                                                                                    |                                                               | Fresh Fruit and Vegetable P          | Program                          |                                 |                        |                          |        |
| Lt   | Program Number                                                                                           | Project Number                                                | CFDA Number                          | Starting Date                    | Ending Date                     | Fiscal Year            |                          |        |
| ų    | 250950                                                                                                   | 24-25                                                         | 84.000                               | 10/01/2024                       | 09/30/2025                      | 2025                   | Drandown monu dofaul     | Ite to |
|      | elect the appropriate Function Code for                                                                  | this budget item:                                             |                                      |                                  |                                 |                        | 207: Food Service        | is io  |
| Ľ    |                                                                                                    |                                                               | -                                    | *                                |                                 |                        | 297. Food Service        | 3      |
|      | Provide a specific description for this but                                                              | dget item. Do not repeat the Function                         | Code description selected in the dr  | op down menu or the              |                                 |                        |                          |        |
|      | reading(s) of the box(es) dsed below.                                                                    |                                                               | -                                    |                                  |                                 |                        | Enter a description of e | ach    |
| Ы    |                                                                                                    |                                                               |                                      |                                  |                                 |                        | budget item here         | Juch   |
| Ľ    |                                                                                                    |                                                               |                                      |                                  |                                 |                        |                          |        |
| 1    | inter the dollar amount associated with                                                                  | the budget item. Enter an amount in                           | only one box unless the item is Pers | sonnel. Personnel                |                                 |                        |                          |        |
| 1    | nust have both Salaries and Benefits.                                                                    |                                                               |                                      |                                  |                                 |                        |                          |        |
| Ŀ    | Salaries                                                                                                 | Banafits                                                      | Durchase                             | d Sanvicas                       | Supplies & Materials            | Other Expenditures     | Total                    |        |
| Ŀ    | (1000)                                                                                                   | (2000)                                                        | (3000,                               | ,4000)                           | (5000)                          | (7000, 8000)           | Total                    |        |
| Ы    | \$                                                                                                    | \$                                                            | 5                                    | s s                              |                                 | 5                      | \$0                      |        |
| L,   | те н                                                                                                    | lours                                                         | -                                    |                                  |                                 |                        |                          |        |
| Lr   |                                                                                                    |                                                               |                                      |                                  |                                 |                        |                          |        |
| Ľ    |                                                                                                    |                                                               |                                      |                                  |                                 |                        |                          |        |
|      |                                                                                                    | Comment                                                       |                                      |                                  |                                 |                        | Previous Total           |        |
| 1    |                                                                                                    | ~                                                             |                                      |                                  |                                 |                        | \$0                      | \$0    |
|      |                                                                                                    |                                                               |                                      |                                  |                                 |                        | //                       |        |
| 1.17 |                                                                                                    |                                                               |                                      |                                  |                                 |                        |                          |        |

You will create a separate budget item for each allowable expenditure type at the site you have selected. Allowable expenditure items for FFVP include "Salaries," "Benefits," and "Supplies & Materials." Each expenditure must be a separate budget item.

- Enter the function code for the budget item. The function code will default to "297: Food Services."
- Enter a description for each budget item.
- Enter the budget amount in the box that corresponds to the correct expenditure type. Only one expenditure type should be used for each budget item. For reference, view the examples listed on pages 12 and 13 of this guide.
  - Salaries (1000): This is where estimated salaries are entered for Operating Labor and Administrative Labor (if used).
  - **Benefits (2000)**: This is where estimated benefits for employees are entered (if charged to the grant).
  - Purchased Services (3000,4000): DO NOT ENTER ANY COSTS HERE
  - Supplies and Materials (5000): This is where the estimated cost for food, paper goods, cleaning supplies, small and large equipment is listed. Remember, large equipment purchases (\$250 or greater) will need pre-approval from MDE and will need to be calculated as part of the Administrative Cost for the grant.
  - Other Expenditures (7000,8000): DO NOT ENTER ANY COSTS HERE

Do not enter anything in the pink area of the "Budget Item" page.

Minimally, fresh fruits and vegetables must be budgeted for in the "Supplies and Materials" expenditure type. Multiple budget items can be listed for each site by clicking on the "Add" button in the top right hand corner (if applicable).

| Grant Member Budget Item                                                                                                | New Note   Save Add Delete |  |  |  |
|----------------------------------------------------------------------------------------------------|----------------------------|--|--|--|
| Instructions:                                                                                                    | 1                          |  |  |  |
| Budget Item                                                                                                    |                            |  |  |  |
| Ella M. White Elementary                                                                                                |                            |  |  |  |
| Fresh Fruit and Vegetable Program                                                                                       |                            |  |  |  |
| Program Number         Project Number         CFDA Number         Starting Date         Ending Date         Fiscal Year |                            |  |  |  |

Complete "Budget Item(s)" for all sites listed in the application.

#### Example - Supplies & Materials Budget Item:

Budget item description: food items, small equipment, napkins, containers

Expenditure type: Supplies & Materials (5000)

Budgeted amount: \$12,000 (remember, this is just an estimate)

| Budget Item                                                                                |                                                                                        |                                                                                   |                       |                                |                                    |
|--------------------------------------------------------------------------------------------|----------------------------------------------------------------------------------------|-----------------------------------------------------------------------------------|-----------------------|--------------------------------|------------------------------------|
|                                                                                            |                                                                                        | Ellis Elementary So                                                               | hool                  |                                |                                    |
|                                                                                            |                                                                                        | Fresh Fruit and Vegetabl                                                          | e Program             |                                |                                    |
| Program Number                                                                             | Project Number                                                                         | CFDA Number                                                                       | Starting Date         | Ending Date                    | Fiscal Year                        |
| elect the appropriate Functi                                                               | on Code for this budget ite                                                            | m:                                                                                |                       |                                |                                    |
| 297: Food Services                                                                         |                                                                                        |                                                                                   | ~                     |                                |                                    |
| Fresh fruits and vegetables<br>nter the dollar amount asso<br>nless the item is Personnel. | , low-fat ranch, disposable<br>ciated with the budget iten<br>Personnel must have both | portion cups, and napkins<br>n. Enter an amount in only<br>Salaries and Benefits. | s<br>/ one box        |                                |                                    |
| Salaries<br>(1000)                                                                         | Benefits<br>(2000)                                                                     | Purchase<br>(3000,                                                                | d Services<br>, 4000) | Supplies & Materials<br>(5000) | Other Expenditures<br>(7000, 8000) |
| \$                                                                                         | \$                                                                                     | \$                                                                                | \$                    | 12000                          | \$                                 |
| TE                                                                                         | Hours                                                                                  |                                                                                   |                       |                                |                                    |
|                                                                                            |                                                                                        |                                                                                   |                       |                                |                                    |

#### Example - Salaries Budget Item:

If "Salaries" are entered, "Benefits" also must be entered (this value may be "0" if not claiming).

#### "FTE" (full time equivalent) or "Hours" must be completed (remember, this is just an estimate).

|                                                                                                    |                                                                                                    | Ellis Elementary Sch                                                                                                    | lool                                                                                                    |                                |                                                   |
|----------------------------------------------------------------------------------------------------|----------------------------------------------------------------------------------------------------|----------------------------------------------------------------------------------------------------|----------------------------------------------------------------------------------------------------|--------------------------------|---------------------------------------------------|
|                                                                                                    |                                                                                                    | Fresh Fruit and Vegetable                                                                                                    | Program                                                                                                    |                                |                                                   |
| Program Number                                                                                                    | Project Number                                                                                                    | CFDA Number                                                                                                    | Starting Date                                                                                                   | Ending Date                    | Fiscal Year                                       |
| ect the appropriate Function Code for th                                                                                                    | nis budget item:                                                                                                    |                                                                                                    |                                                                                                    |                                |                                                   |
| 97: Food Services                                                                                                    |                                                                                                    |                                                                                                    | ~                                                                                                    |                                |                                                   |
| vide a specific description for this budg<br>ding(s) of the box(es) used below:                                                                                                    | et item. Do not repeat the Function                                                                                                    | n Code description selected in the d                                                                                                    | irop down menu or the                                                                                           |                                |                                                   |
| ourly wages for staff prepping and deliv                                                                                                    | vering FFVP snack                                                                                                    |                                                                                                    |                                                                                                    |                                |                                                   |
| r the dollar amount associated with th<br>t have both Salaries and Benefits.                                                                                                    | e budget item. Enter an amount in                                                                                                    | only one box unless the item is Per                                                                                                    | rsonnel, Personnel                                                                                              |                                |                                                   |
| Salaries<br>(1000)                                                                                                    | Benefits<br>(2000)                                                                                                    | Purchase<br>(3000                                                                                                    | ed Services<br>0, 4000)                                                                                         | Supplies & Materials<br>(5000) | Other Expenditures<br>(7000, 8000)                |
| 900                                                                                                    | \$                                                                                                    | 0 5                                                                                                    | s                                                                                                    |                                | \$                                                |
|                                                                                                    |                                                                                                    |                                                                                                    |                                                                                                    |                                |                                                   |
| Hot                                                                                                    | urs                                                                                                    |                                                                                                    |                                                                                                    |                                |                                                   |
|                                                                                                    | Jrs                                                                                                    |                                                                                                    |                                                                                                    |                                |                                                   |
|                                                                                                    | Jrs                                                                                                    | Ellis Elementary Sch<br>Fresh Fruit and Vegetable                                                                                                    | ool                                                                                                    |                                |                                                   |
| 0.25                                                                                                    |                                                                                                    | Ellis Elementary Sch<br>Fresh Fruit and Vegetable                                                                                                    | ool<br>Program                                                                                                  |                                |                                                   |
| O.25                                                                                                    | Project Number                                                                                                    | Ellis Elementary Sch<br>Fresh Fruit and Vegetable<br>CFDA Number                                                                                                    | ool<br>Program<br>Starting Date                                                                                 | Ending Date                    | Fiscal Year                                       |
| O.25                                                                                                    | Project Number                                                                                                    | Ellis Elementary Sch<br>Fresh Fruit and Vegetable<br>CFDA Number                                                                                                    | ool<br>Program<br>Starting Date                                                                                 | Ending Date                    | Fiscal Year                                       |
| O.25                                                                                                    | Project Number                                                                                                    | Ellis Elementary Sch<br>Fresh Fruit and Vegetable<br>CFDA Number                                                                                                    | ool Program Starting Date                                                                                       | Ending Date                    | Fiscal Year                                       |
| O.25                                                                                                    | Project Number<br>is budget item:<br>et item. Do not repeat the Function                                                                                     | Ellis Elementary Sch<br>Fresh Fruit and Vegetable<br>CFDA Number                                                                                                    | ool Program Starting Date Irop down menu or the                                                                 | Ending Date                    | Fiscal Year                                       |
| O.25                                                                                                    | Project Number<br>is budget item:<br>et item. Do not repeat the Function                                                                                     | Ellis Elementary Sch<br>Fresh Fruit and Vegetable<br>CFDA Number                                                                                                    | ool Program Starting Date rop down menu or the                                                                  | Ending Date                    | Fiscal Year                                       |
| O.25                                                                                                    | Project Number<br>Project Number<br>is budget item:<br>et item. Do not repeat the Function<br>nd claim consolidation                                         | Ellis Elementary Sch<br>Fresh Fruit and Vegetable<br>CFDA Number                                                                                                    | ool Program Starting Date rop down menu or the                                                                  | Ending Date                    | Fiscal Year                                       |
| Hor<br>0.25  Idget Item  Program Number  tt he appropriate Function Code for th<br>77: Food Services ide a specific description for this budge<br>sping(s) of the box(es) used below: Iministrative salary for FFVP ordering a r the dollar amount associated with th<br>t have both Salaries and Benefits.                                                 | Project Number Project Number is budget item: et item. Do not repeat the Function nd claim consolidation e budget item. Enter an amount in                   | Ellis Elementary Schi<br>Fresh Fruit and Vegetable<br>CFDA Number<br>n Code description selected in the d                                                            | ool Program Starting Date Irop down menu or the rsonnel. Personnel                                              | Ending Date                    | Fiscal Year                                       |
| Hor<br>0.25  Idget Item  Program Number  tt the appropriate Function Code for th<br>77: Food Services ide a specific description for this budge<br>sping(s) of the box(es) used below: ministrative salary for FFVP ordering a  r the dollar amount associated with th<br>t have both Salaries and Benefits.  Salaries (1000)                               | Project Number Project Number is budget item: et item. Do not repeat the Function nd claim consolidation e budget item. Enter an amount in Benefits (2000)   | Ellis Elementary Schi<br>Fresh Fruit and Vegetable<br>CFDA Number<br>n Code description selected in the d<br>only one box unless the item is Per<br>Purchass<br>(300 | ool Program Starting Date irop down menu or the rsonnel. Personnel ed Services , 4000)                          | Ending Date                    | Fiscal Year<br>Other Expenditures<br>(7000, 8000) |
| O.25      Idget Item      Program Number      the appropriate Function Code for th      37: Food Services      ide a specific description for this budge     ting(s) of the box(es) used below: Iministrative salary for FFVP ordering a      r the dollar amount associated with th     thave both Salaries and Benefits.     Salaries     (1000)      450 | Project Number Project Number is budget item: at item. Do not repeat the Function nd claim consolidation e budget item. Enter an amount in Benefits (2000) g | Ellis Elementary Sch<br>Fresh Fruit and Vegetable<br>CFDA Number<br>n Code description selected in the d<br>only one box unless the item is Per<br>Purchase<br>(3000 | ool Program Starting Date Irop down menu or the Irop down menu or the Ironnel. Personnel ed Services 0, 4000) 3 | Ending Date                    | Fiscal Year<br>Other Expenditures<br>(7000, 8000) |

Avoid common budget mistakes:

- Each expenditure must be a separate budget item, except salaries and benefits. Salaries and benefits should be on the same budget item, and the hours or FTEs must be included.
- If budgeting salaries, include the amount being budgeted for benefits (this can be \$0 if benefits will not be claimed).
- Do not use the following expenditure types: purchased services and other expenditures.

#### **Budget Summary**

After saving all site "Grant Member Budget Item(s)," an exclamation mark (!) shows in the sidebar "Budget Summary."

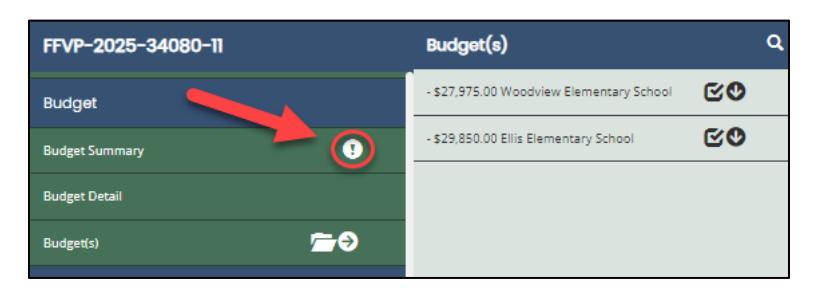

Click on the exclamation mark on the "Budget Summary" sidebar menu option. Complete the required contact information.

| Assurances and Certifications | Budget Summary                                                                                                    |  |
|-------------------------------|----------------------------------------------------------------------------------------------------|--|
| Sponsor/Site Information      |                                                                                                    |  |
| Sponsor Information           | Cer. risi natara vigeale nogani                                                                                                    |  |
| Site Information              | Agreement Number         Program Number         Project Number         GDA Number         Starting Date         Ending Date         Fiscal Year           34080         250950         24-25         84.000         10/01/2024         09/30/2025         2025 |  |
| Site Listing Report           |                                                                                                    |  |
| Budget                        | Purchased Supplies & Capital Other<br>Function Salaries Benefits Services Materials Outlay Expenses<br>Codes 1000 2000 3000,4000 5000 6000 7000,8000 Total                                                                                                    |  |
| Budget Summary                | 290 Support Services - Other \$23,996 \$0 \$0 \$33,829 \$0 \$0 \$57,825                                                                                                    |  |
| Budget Detail                 | SUBTOTAL \$23,996 \$0 \$0 \$33,829 \$0 \$0 \$57,825                                                                                                    |  |
| Budget(s) 🗁 🔁                 | TOTAL \$23,996 \$0 \$0 \$33,829 \$0 \$0 \$57,825                                                                                                    |  |
| Attachments                   |                                                                                                    |  |
| Certification of Support      | FFVP Contact Information                                                                                                    |  |
| FFVP Sample Menu              | Financial Director Phone Email                                                                                                    |  |
| ❤ Tools                       | 0 or 50 0 or 100                                                                                                    |  |
| Landing Page                  | FIVP Contact Person Phone Email                                                                                                    |  |
| Add/Edit People               | 0 of 50 0 of 100                                                                                                    |  |
| Status History                | 1                                                                                                    |  |

Click "Save."

#### **Budget Detail**

After saving all budget information, you may click on the "Budget Detail" sidebar menu option to view budget information for all sites. You are not required to do anything on this page.

| ✓ Results                      |                                                                                        |                            |            |               |               |                                  |               |                     |                           | 2           |
|--------------------------------|----------------------------------------------------------------------------------------|----------------------------|------------|---------------|---------------|----------------------------------|---------------|---------------------|---------------------------|-------------|
| Function Code                  | Description                                                                            | Entity                     | FTE/Hours  | Salaries 1000 | Benefits 2000 | Purchased Services 3000,<br>4000 | Supplies 5000 | Capital Outlay 6000 | Other Expenses 7000, 8000 | Total       |
| 290 - Support Services - Other |                                                                                        |                            |            |               |               |                                  |               |                     |                           |             |
| 297                            | Administrative salary for FFVP<br>ordering and claim<br>consolidation                  | Ellis Elementary School    | 0 / 75.00  | \$2,985.00    | \$0.00        | \$0.00                           | \$0.00        | \$0.00              | \$0.00                    | \$2,985.00  |
| 297                            | Administrative salary for FFVP<br>ordering and claim<br>consolidation                  | Woodview Elementary School | 0 / 70.00  | \$2,797.00    | \$0.00        | \$0.00                           | \$0.00        | \$0.00              | \$0.00                    | \$2,797.00  |
| 297                            | Hourly wages to prepare and<br>deliver FFVP snack                                      | Woodview Elementary School | 0 / 140.00 | \$8,812.00    | \$0.00        | \$0.00                           | \$0.00        | \$0.00              | \$0.00                    | \$8,812.00  |
| 297                            | Hourly wages to prepare and<br>deliver FFVP snack                                      | Ellis Elementary School    | 0/150.00   | \$9,402.00    | \$0.00        | \$0.00                           | \$0.00        | \$0.00              | \$0.00                    | \$9,402.00  |
| 297                            | Fresh fruits and vegetables,<br>low-fat ranch, disposable<br>portion cups, and napkins | Ellis Elementary School    | 0/0        | \$0.00        | \$0.00        | \$0.00                           | \$17,463.00   | \$0.00              | \$0.00                    | \$17,463.00 |
| 297                            | Fresh fruits and vegetables,<br>low-fat ranch, disposable<br>portion cups, and napkins | Woodview Elementary School | 0/0        | \$0.00        | \$0.00        | \$0.00                           | \$16,366.00   | \$0.00              | \$0.00                    | \$16,366.00 |
| 290                            | Sub-Total                                                                              |                            |            | \$23,996.00   | \$0.00        | \$0.00                           | \$33,829.00   | \$0.00              | \$0.00                    | \$57,825.00 |
|                                | Grand Total                                                                            |                            |            | \$23,996.00   | \$0.00        | \$0.00                           | \$33,829.00   | \$0.00              | \$0.00                    | \$57,825.00 |

Note that the total of all site budget items in the application should equal the maximum eligible grant amount for each site that is listed on the "2024-2025 Fresh Fruit and Vegetable Program Eligible Applicants" document linked on the <u>FFVP</u> <u>"How to Apply" webpage.</u> You may also refer to this document for site budget totals instead of using the "Budget Spreadsheet" template if you wish.

#### Attachments

The FFVP application requires two types of attachments: "Certification of Support" and a sample FFVP menu.

**Certification of Support**: A separate form needs to be uploaded for each site, signed by the School Food Manager, School Principal and District Superintendent. Find the "Certification of Support" form on the <u>MDE FFVP webpage – How</u> to <u>Apply</u>. To upload the "Certification of Support," click on the side arrow and each site will appear:

| Attachments              |           |
|--------------------------|-----------|
| Certification of Support | - 0       |
| FFVP Sample Menu         | 0         |
|                          |           |
| Attachments              |           |
| Certification of Support | <b>10</b> |
| FFVP Sample Menu         | 0         |

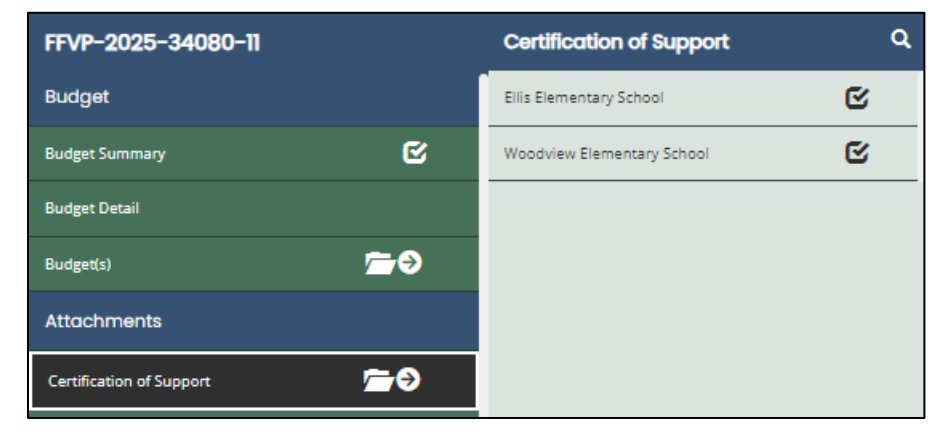

Click on the first site. Follow the instructions on the page to name and upload the form. List the name of the school/site in the "Title" area. Make sure the file name of the uploaded document also contains the name of the school/site.

| Certification of Support                                                                                                    | New Note             | Print     | Save        | Add        | Delete |
|----------------------------------------------------------------------------------------------------|----------------------|-----------|-------------|------------|--------|
| Instructions:<br>1. Type a descriptive title for the document that will be uploaded.<br>2. Click the Select button and search for the document.<br>3. Once selected, the path to the file will appear in the Document Source field.<br>4. Click the Save button.<br>5. To upload another document. click the Add button.                                    |                      |           |             |            |        |
| NOTE: when the file is named to be uploaded, DO NOT leave any spaces, place a period between the words OR use any special characters, e.g. "/", in the document name. Attachments may be in Word, PDF, JPG, A 15MB per files uploaded on each page. The descriptive title entered does not have to be the same as the file name, and it can include spaces. | KLS or GIF format. 1 | lhe maxim | um file upl | oad size i | 5      |
| Certification of Support                                                                                                    |                      |           |             |            |        |
| Entity Name<br>Belding Area School District - 34080                                                                                                    |                      |           |             |            |        |
| Title:     Ellis Elementary School                                                                                                    |                      |           |             |            |        |
| 23 of 100     Make sure the Title       *Document Source:     and Document Source contain       Select     Drag Files Here                                                                                                    |                      |           |             |            |        |
| Ellis Elementary School Certification of Support 24-25 SY                                                                                                    |                      |           |             |            |        |

Click "Save." To add another "Certification of Support" form, click on the "Add" button.

| Home Administration -                     | Searches - Reports -                                                                                                    | -   |
|-------------------------------------------|----------------------------------------------------------------------------------------------------|-----|
| FFVP-2025-34080-11<br>Site Listing Report | Certification of Support                                                                                                    | ite |
| Budget Budget Summary                     | Instructions:<br>1. Type a descriptive title for the document that will be uploaded.<br>2. Click the Select button and search for the document.<br>3. Once selected, the path to the file will appear in the Document Source field.<br>4. Click the Save button.                                                                                                    |     |
| Budget Detail Budget(s)                   | 5. To upload another document, click the Add button.<br>NOTE: when the file is named to be uploaded. DO NOT leave any spaces, place a period between the words OR use any special characters, e.g. "/", in the document name. Attachments may be in Word, PDF, JPG, XLS or GIF format. The maximum file upload size is<br>15MB per files uploaded on each page. The descriptive title entered does not have to be the same as the file name, and it can include spaces. |     |
| Attachments  Certification of Support     | Certification of Support Entity Name Belding Area School District - 34080                                                                                                    |     |
| ✓ Tools Landing Page                      | *Title:<br>Ellis Elementary School<br>23 of 100                                                                                                    |     |
| Add/Edit People                           | *Document Source:<br>Select Drag Files Here                                                                                                    |     |
| Attachment Repository                     | Ellic Elementary School Certification of Support 24-25 SY ×                                                                                                    |     |

**FFVP Sample Menu:** Only one sample menu needs to be uploaded for the sponsor. Find the menu template on the <u>MDE</u> <u>FFVP webpage – How to Apply</u>. Follow the instructions on the "FFVP Sample Menu" page to upload the menu. Click "Save" when finished.

| Home Administration -        | Searches • Reports •                                                                                                    | D E                                            |
|------------------------------|----------------------------------------------------------------------------------------------------|------------------------------------------------|
| FFVP-2025-34080-11<br>Budget | FFVP Sample Menu                                                                                                    | New Note   Print Save Add   Delete             |
| Budget Summary               | Instructions:<br>1. Type a descriptive title for the document that will be uploaded.                                                                                                    |                                                |
| Budget Detail                | <ul> <li>2. Click the Select button and search for the document.</li> <li>3. Once selected, the path to the file will appear in the Document Source field.</li> <li>4. Click the Save button.</li> <li>5. To upload another document. Click the Add button.</li> <li>5. To upload another document. Click the Add button.</li> </ul> |                                                |
| Budget(s) 🗁 🗲                |                                                                                                    | or GIF format. The maximum file upload size is |
| Attachments                  | 15MB per files uploaded on each page. The descriptive title entered does not have to be the same as the file name, and it can include spaces.                                                                                                    |                                                |
| Certification of Support 🗁 🍽 | FFVP Sample Menu                                                                                                    |                                                |
| FFVP Sample Menu             | *Title<br>FRVP Sample Menu<br>17 of 100                                                                                                    |                                                |
| ✓ Tools                      |                                                                                                    |                                                |
| Landing Page                 | *Please upload your attachment here:                                                                                                    |                                                |
| Add/Edit People              | Select V Done                                                                                                    |                                                |
| Status History               | Sample Menu - FP/P.pdf<br>Riegi uploaded nucleastily, X                                                                                                    |                                                |

#### Submit Application

Make sure the status of the application is in "Submit Application." Please note that only Level 5 AO can change the status to "Submit Application."

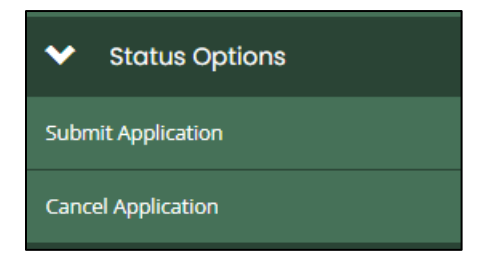

# Tools

Add/Edit People: Click here to add or edit individuals assigned to this application.

Attachment Repository: This is where you can check to see all uploaded documents.

**Notes**: If your application is returned for modifications, you will see an exclamation mark (!) here. Click on the exclamation mark (!) to read notes provided by the grant reviewer to indicate what changes you need to make before resubmitting the application.

| Landing Page          |  |
|-----------------------|--|
| Add/Edit People       |  |
| Status History        |  |
| Attachment Repository |  |
| Modification Summary  |  |
| Document Validation   |  |
| Notes                 |  |
| Print Document        |  |
| Document Messages     |  |

#### Additional Resources

MDE FFVP "How to Apply" Webpage

Creating a MILogin Account

NexSys Accounting Requesting Payment Training Guide